## **COLLEGAMENTO ALLA RETE WIRELESS "DII"**

Istruzioni per Windows 10

1. Menù Start (in basso a sinistra) → Impostazioni → "Rete e Internet"

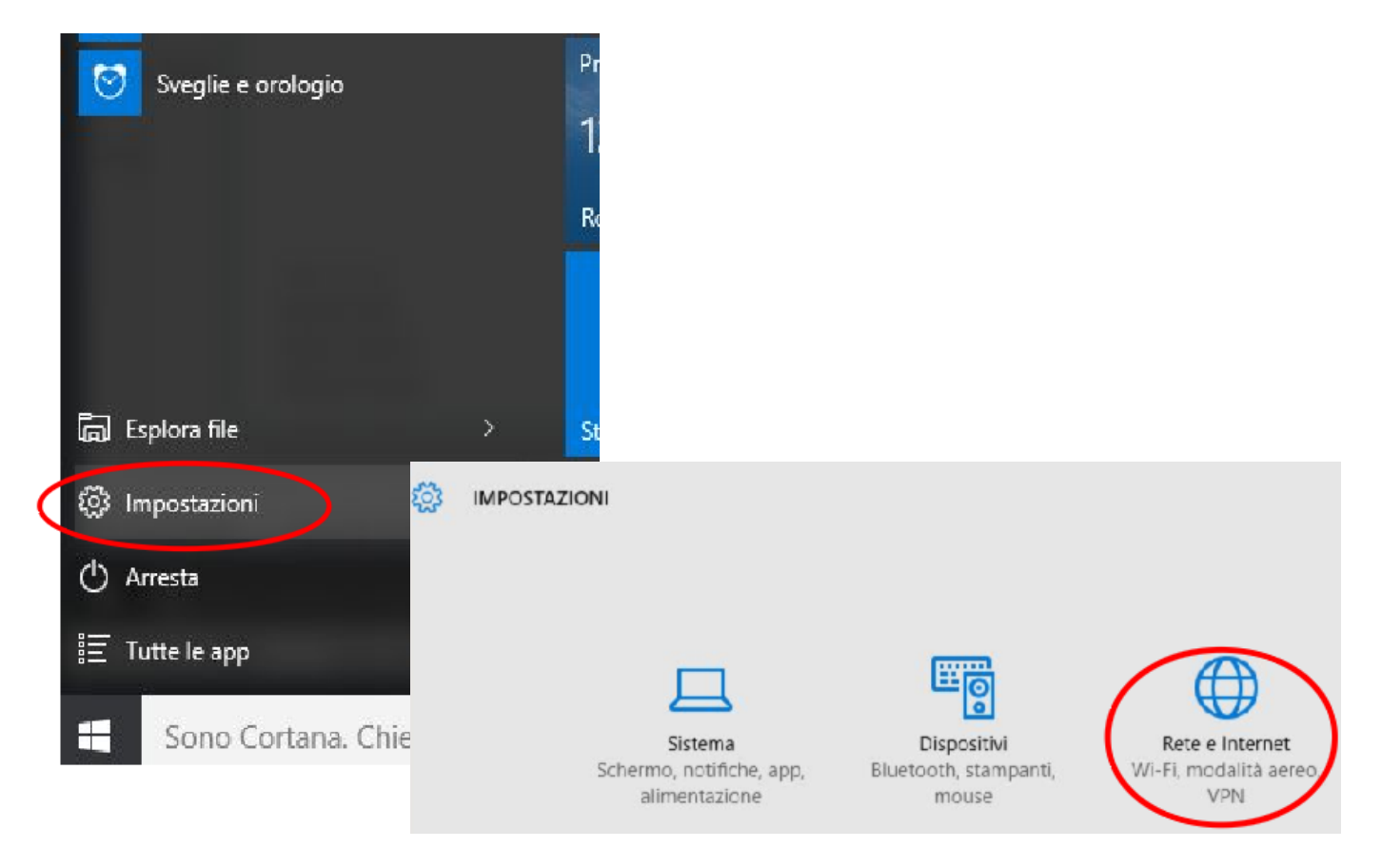

2. In Rete e Internet selezionare "Wi-Fi" e scorrere la pagina fino in fondo  $\rightarrow$  Cliccare su "Centro connessioni di rete e condivisione"

| Wi-Fi              | // Protetta                               |
|--------------------|-------------------------------------------|
| Modalità aereo     | DEI-GUEST<br>Aperta                       |
| Consumo dati       | PADOVA WIFI<br>Aperta                     |
| VPN                | Opzioni avanzate                          |
| Connessione remota | Gestisci le impostazioni Wi-Fi            |
| Ethemet            | Impostazioni correlate                    |
| Proxy              | Modifica opzioni scheda                   |
|                    | Modifica opzioni di condivisione avanzate |
| <                  | Centro connessioni di rete e condivisione |
|                    | Gruppo Home                               |

3. In "Centro connessioni di rete" cliccare su "Configura nuova connessione o rete", quindi su "Connetti manualmente a una rete wireless"

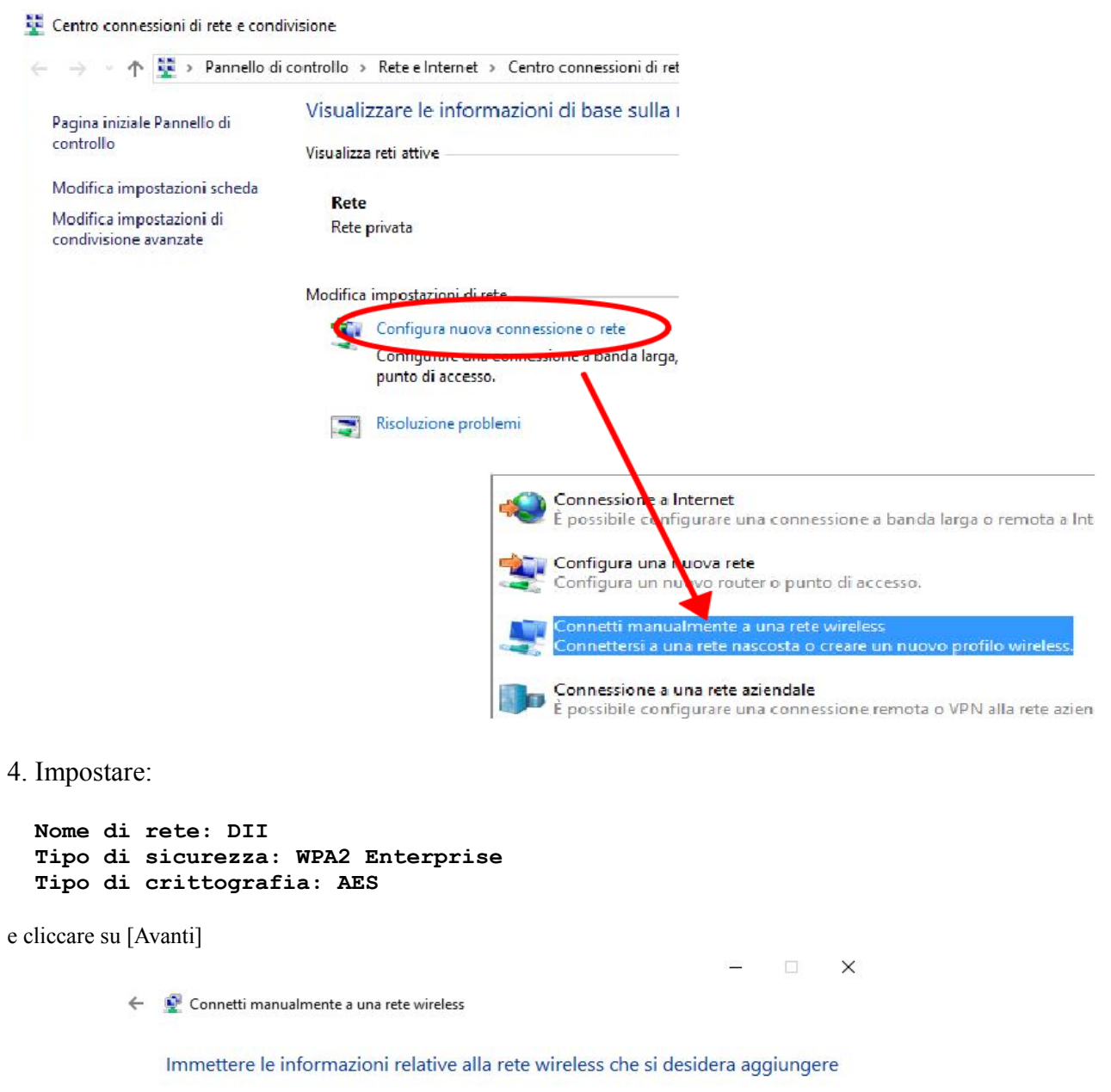

| Nome di rete:                             | DII                                                        |   |                    |
|-------------------------------------------|------------------------------------------------------------|---|--------------------|
| Tipo di sicurezza:                        | WPA2-Enterprise                                            | ~ |                    |
| Tipo di crittografia:                     | AES                                                        | ~ |                    |
| Chiave di sicurezza:                      |                                                            |   | Nascondi caratteri |
|                                           |                                                            |   |                    |
| 🗹 Avvia questa con                        | nessione automaticamente                                   |   |                    |
| ☑ Avvia questa con<br>□ Connetti anche se | nessione automaticamente<br>e la rete non sta trasmettendo |   |                    |

Avanti Annulla

5. Prima di concludere, vanno impostati a mano alcuni parametri: cliccare su "Cambia impostazioni di connessione"

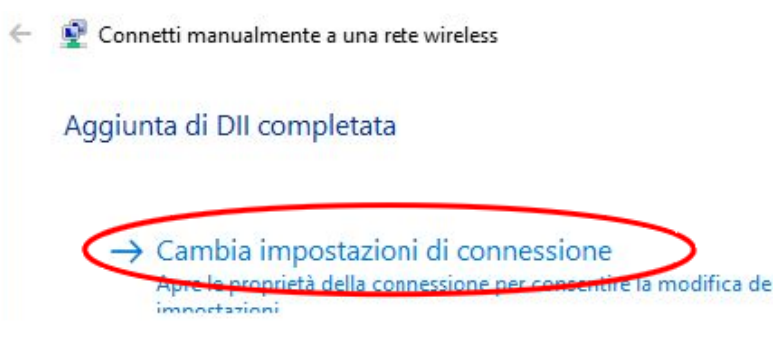

6. Andare al tab Sicurezza e cliccare su [Impostazioni]

| onnessione Sicurezz   | za 🔪                      |   |
|-----------------------|---------------------------|---|
| Tipo di sicurezza:    | WPA2-Enterprise           | ~ |
| Time di mitta me Co.  | AFC                       |   |
| ripo di crittografia: | AES                       |   |
| Scegliere un metodo   | di autenticazione di rete | : |

7. Disabilitare la voce "Verifica l'identità del server..." in alto, quindi cliccare su [Configura]

| Proprietà PEAP                                                                                                    | $\times$ |
|----------------------------------------------------------------------------------------------------|----------|
| Per la connessione:<br>erifica l'identità del server mediante convalida del certificato<br>Connetti ai server seguenti (esempi: srv1;srv2;.*\.srv3\.com) | :        |
| L<br>Autorità di certificazione radice attendibili:                                                                                                    |          |
| AddTrust External CA Root Baltimore CyberTrust Root Class 3 Public Primary Certification Authority                                                       | î        |
| DigiCert Assured ID Root CA     DigiCert Global Root CA     DigiCert High Assurance EV Root CA     Equifax Secure Certificate Authority     <            | ~        |
| Notifiche prima della connessione:<br>Informa l'utente se il nome del server o il certificato radice non è :                                             | ~        |
| Selezionare il metodo di autenticazione:                                                                                                    |          |
| Password protetta (EAP-MSCHAP v2)  Configu                                                                                                    | ra       |
| Abilita riconnessione rapida     Disconnetti se il server non presenta TLV di cryptobinding     Consenti privacy identità     OK Annu                    | ılla     |

8. Disabilitare "Utilizza automaticamente il nome utente...", quindi cliccare su [OK]

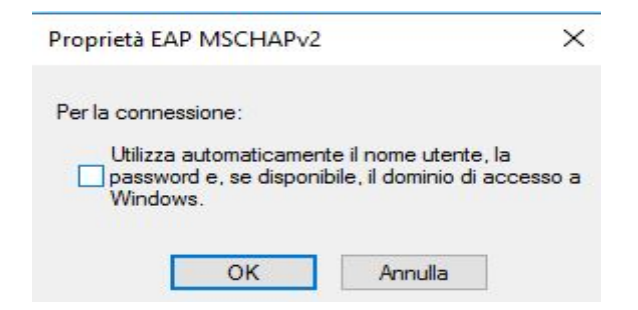

9. Cliccare ancora su [OK] per tornare al tab Sicurezza del punto 6, quindi cliccare su [Impostazioni avanzate] in basso

| Connessione Sicureza                                | za                        |                        |  |
|-----------------------------------------------------|---------------------------|------------------------|--|
| Tipo <mark>di s</mark> icurezza:                    | WPA2-Enterprise           | ~                      |  |
| Tipo di crittografia:                               | AES                       | ~                      |  |
| occurre an metodo                                   |                           |                        |  |
| Microsoft: PEAP (Pro                                | atected FAP)              | Impostazioni           |  |
| Microsoft: PEAP (Pro                                | otected EAP) ~            | Impostazioni<br>a ogni |  |
| Microsoft: PEAP (Pro<br>Memorizza creder<br>accesso | otected EAP) ~            | Impostazioni<br>a ogni |  |
| Microsoft: PEAP (Pro<br>Memorizza creder<br>accesso | otected EAP) ~            | Impostazioni<br>a ogni |  |
| Microsoft: PEAP (Pro<br>Memorizza creder<br>accesso | otected EAP) ~            | Impostazioni<br>a ogni |  |
| Microsoft: PEAP (Pro<br>Memorizza creder<br>accesso | nziali per la connessione | Impostazioni<br>a ogni |  |
| Microsoft: PEAP (Pro<br>Memorizza creder<br>accesso | otected EAP) ~            | Impostazioni<br>a ogni |  |

10. Abilitare "Specificare la modalità di autenticazione" e impostarla su "Autenticazione utente"

| Elimina cre              | denziali per tutti gli i                       | utenti                  | recenziali |
|--------------------------|------------------------------------------------|-------------------------|------------|
|                          |                                                |                         |            |
|                          | lign-On per la rete                            |                         |            |
| Esegui imn               | nediatamente prima                             | dell'accesso ute        | nte        |
| Ritardo massi            | mo (secondi):                                  | 10                      | *          |
| Consenti v<br>aggiuntive | visualizzazione di fine<br>durante Single Sign | estre di dialogo<br>-On |            |
| La rete ut               | lizza LAN virtuali sep                         | arate per               |            |
| Tauteriuca               | zione computer e ut                            | ente                    |            |
|                          |                                                |                         |            |
|                          |                                                |                         |            |

## **OPZIONALE**:

Se il portatile viene usato da un solo utente, cliccando su [Salva credenziali] è possibile memorizzare in modo definitivo sulla macchina il proprio username e la password, per non doverli digitare nuovamente in seguito.

Se il portatile viene usato da più utenti, si eviti di salvare le credenziali. E' possibile accedere alla wifi prima di effettuare il login (cliccando sul simbolo di rete in basso a destra della schermata di login) e immettere le proprie credenziali. Queste non saranno memorizzate in modo definitivo. Ai successivi accessi, altri utenti potranno immettere le proprie credenziali per la connessione alla wifi con le stesse modalità. Se l'immissione delle credenziali wifi viene fatta dopo aver effettuato il login sulla macchina, quelle credenziali verranno memorizzate solo nel profilo dell'utente corrente (che non dovrà più digitarle in seguito). Altri utenti che effettuano il login in seguito dovranno immettere le proprie credenziali, che verranno associate esclusivamente al loro profilo utente.

11. Infine, cliccare su [OK], quindi di nuovo su [OK] nel tab sicurezza per salvare le impostazioni e collegarsi alla wifi DII.